## Инструкция по заказу справки о начисленной и оплаченной родительской плате в подсистеме «Родительская плата» АИС «Электронный детский сад»

Роль пользователя: родитель (законный представитель) ребенка-дошкольника из г.Казани

## 1. Вход в Госуслуги РТ

Для входа в Систему, в любом интернет обозревателе (web-браузере) необходимо ввести адрес <u>uslugi.tatarstan.ru</u>, после чего на экране откроется форма для авторизации и входа (Puc.1). Следует нажать кнопку «Вход», далее «Войти через ЕСИА», далее ввести свой логин/пароль от личного кабинета ЕСИА и нажать кнопку «Войти» (Puc.2):

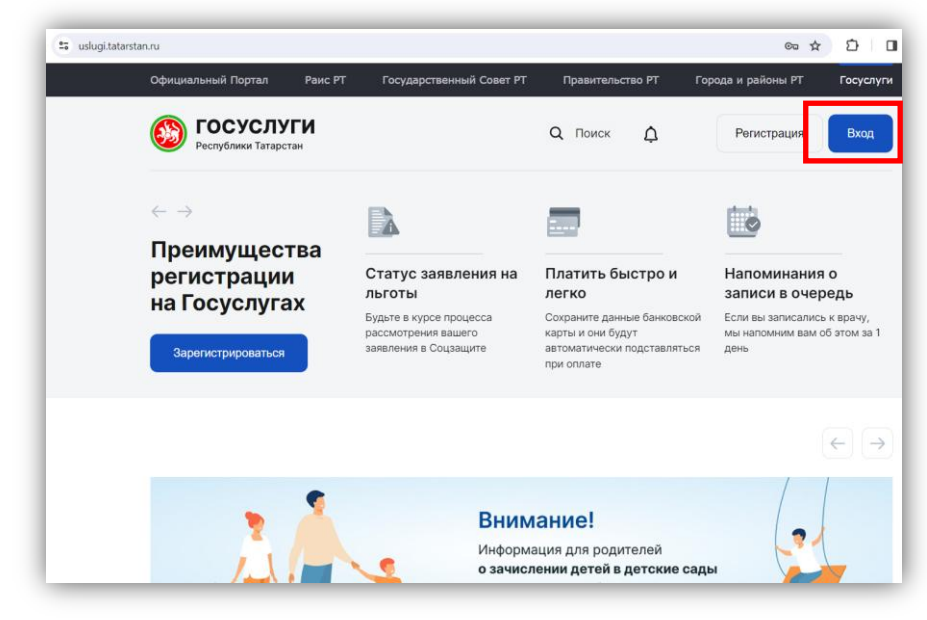

Рис.1 Окно для входа на Портал Госуслуг РТ

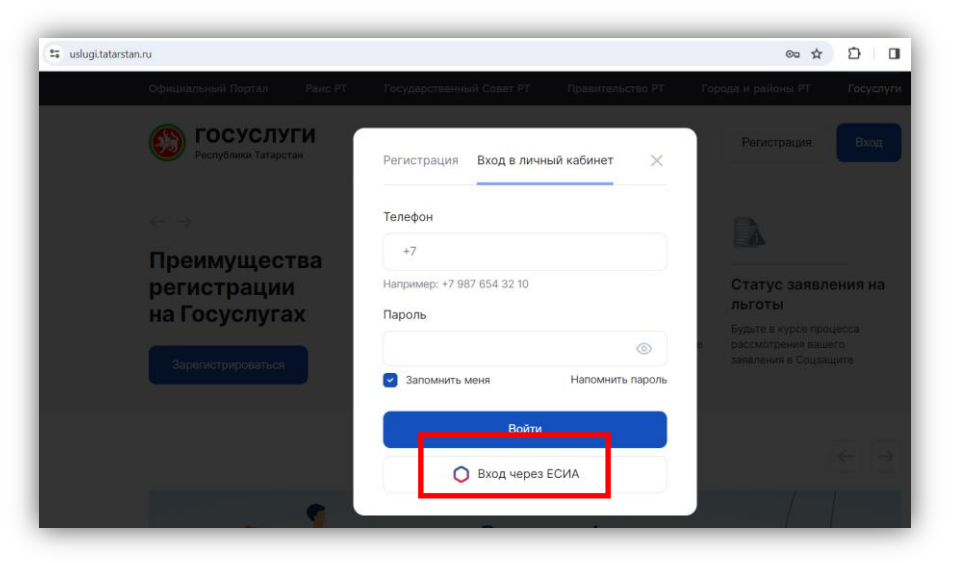

Рис.2 Окно регистрации/авторизации на Портале Госуслуг РТ

Если логин и пароль введены правильно, откроется интерфейс Вашего личного кабинета. В случае, если Вы не можете авторизоваться в системе (например, забыли пароль), Вам необходимо обратиться в Службу технической поддержки Госуслуг РТ по телефону (8 843) 5-114-115.

## 2. Заказ справки о начисленной и оплаченной родительской плате (детский сад)

Для отправки запроса на получение бесплатной электронной справки (в формате PDF) об оплате услуг детского сада Вам необходимо перейти в раздел «Детские сады» (Рис.3):

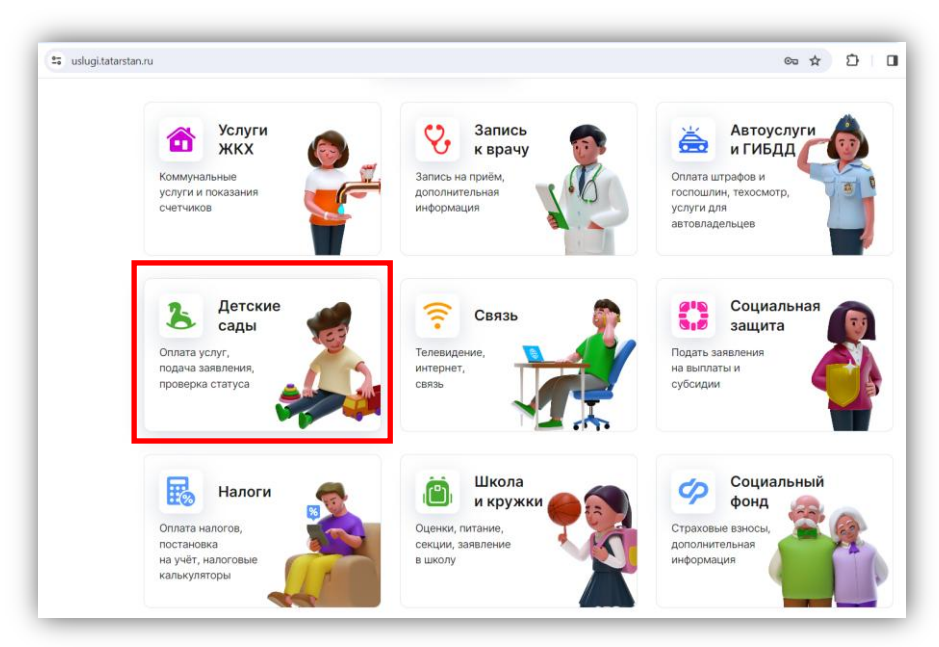

Рис.3 Раздел «Детские сады»

Далее следует перейти в сервис «Запрос справки» (Рис.4):

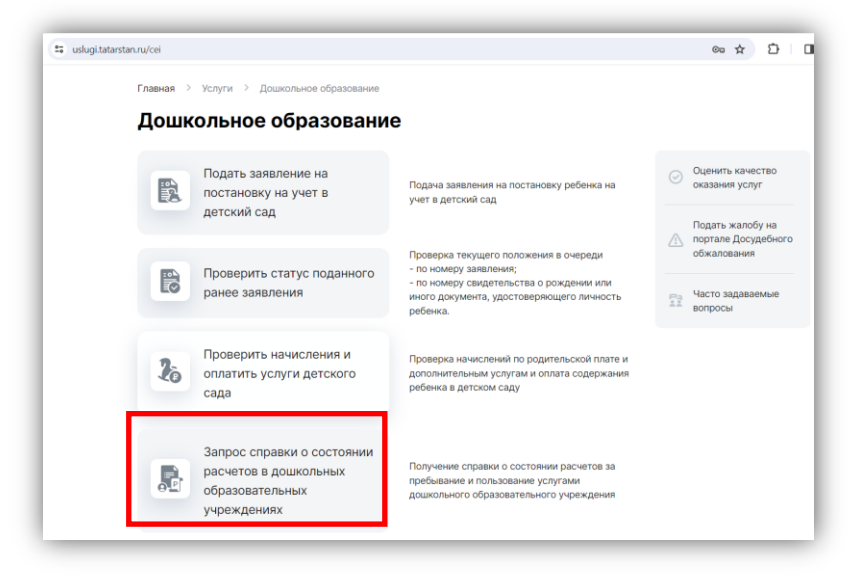

Рис.4 Переход в сервис для заказа справки

В данном разделе следует ознакомиться с правилами заказа и предоставления справки (Шаг 1) и перейти на Шаг 2 – «Подача заявления» (Рис.5):

| образовательном учреж                        | дении                                   |                                                        |
|----------------------------------------------|-----------------------------------------|--------------------------------------------------------|
| 1                                            | 2                                       | <ul> <li>Оценить качеств<br/>оказания услуг</li> </ul> |
| Информация об услуге                         | Подача заявления                        | Подать жалобу н<br>Портале досудеб<br>обжалования      |
| Внимание! Для получения услуги в электронног | м виде Вам необходимо войти в Ваш личны | Й                                                      |

Рис.5 Подготовка к заказу справки

После этого необходимо обязательно поставить галочку «Я согласен(а)» (Рис.6):

| Информация об услуге Подача заявления                                                                                                    | Информация об услуге       Подача заявления            Миформация        Подача заявления             Миформация           Миформация             Миформация           Миформация             Для         Подачи         заявления | Информация об услуге       Подача заявления         Importane досудебно обжалования         Importane досудебно обжалования         Importane досудебно досудебно досудетов в дошкольном образовательном учреждения         Importane досудебно досудебно досудебно досудебно досудебно досудебно досудебно досудебно досудебно досудебно досудебно досудебно досудебно досудебно досудебно досудебно досудебно досудебно досудебно досудебно досудебно досудебно досудебно досудебно досудебно досудебно досудебно досудебно досу | 1                                                                                                    | 2                                                                                                    | okasahun yonyi                                        |
|----------------------------------------------------------------------------------------------------|----------------------------------------------------------------------------------------------------|----------------------------------------------------------------------------------------------------|----------------------------------------------------------------------------------------------------|----------------------------------------------------------------------------------------------------|-------------------------------------------------------|
| Услуга доступна только для тех категорий граждан, которые получают платные образовательные учелуги дошкольного образовательного учреждения на основании заключенного договора услуги по присмотру и уходу за несовершеннолетними. Для подачи заявления вам необходимо заполнить поля электронной формы. После подачи заявления ожидайте смены статуса заявления в Личном кабинете. | <ul> <li>Информация</li> <li>Услуга доступна только для тех категорий граждан, которые получают платные образовательные услуги дошкольного образовательного учреждения на основании заключенного договора услуги по присмотру и уходу за несовершеннолетими.</li> <li>Для подачи заявления вам необходимо заполнить поля электронной формы. После подачи заявления системень статуса заявления в Личном кабинете.</li> <li>Запрос справки о состоянии расчетов в дошкольном образовательном учреждении</li> <li>Я согласен(а), что для получения электронной услуги мои персональные данные будут обработаны в ведомственных информационных системах Республики Татарстан с облюдением требований закона РФ от 27.07.2006 №152-ФЗ "О персональных данных".</li> </ul>                                                                                                    | <ul> <li>Информация</li> <li>Услуга доступна только для тех категорий граждан, которые получают платные образовательные услуги дошкольного образовательного учреждения на основании заключенного договора услуги по присмотру и уходу за несовершеннолетними.</li> <li>Для подачи заявления вам необходимо заполнить поля электронной формы. После подачи заявления ожидайте смены статуса заявления в Личном кабинете.</li> <li>Запрос справки о состоянии расчетов в дошкольном образовательные данные двиные составены состоянии расчетов в дошкольном образовательном учреждении</li> <li>Я согласен(а), что для получения электронной услуги мои персональные данные будаут обработаны в едомственных информационных системах Республики тагарсты с соблюдением требований закона РФ от 27.07.2006 №152-ФЗ "О персональных данных".</li> </ul>                                                                                                    | Информация об услуге                                                                                                    | Подача заявления                                                                                     | Подать жалобу на<br>Портале досудебног<br>обжалования |
| Для подачи заявления вам необходимо заполнить поля электронной формы. После подачи<br>заявления ожидайте смены статуса заявления в Личном кабинете.                                                                                                    | <ul> <li>Для подачи заявления вам необходимо заполнить поля электронной формы. После подачи заявления ожидайте смены статуса заявления в Личном кабинете.</li> <li>Запрос справки о состоянии расчетов в дошкольном образовательном учреждении</li> <li>Я согласен(а), что для получения электронной услуги мои персональные данные будут обработаны в ведомственных информационных системах Республики Татарстан с облюдением тербований закона РФ от 27.07.2006 №152-ФЗ "О персональных данных".</li> </ul>                                                                                                    | <ul> <li>Для подачи заявления вам необходимо заполнить поля электронной формы. После подачи заявления ожидайте смены статуса заявления в Личном кабинете.</li> <li>Запрос справки о состоянии расчетов в дошкольном образовательном учреждении</li> <li>Я согласен(а), что для получения электронной услуги мои персональные данные будут обработаны в ведомственных информационных системах Республики Татарстан с облюдением требований закона РФ от 27.07.2006 №152-ФЗ "О персональных данных".</li> </ul>                                                                                                    | <b>Информация</b><br>Услуга достугна только для тех категорий гражда<br>услуги дошкольного образовательного учреждани<br>по присмотру и уходу за несовершеннолетними. | н, которые получают платные образовательные<br>ия на основании заключенного договора услуги          |                                                       |
|                                                                                                    | <ul> <li>Запрос справки о состоянии расчетов в дошкольном образовательном учреждении</li> <li>Я согласен(а), что для получения электронной услуги мои персональные данные<br/>будут обработаны в ведомственных информационных системах Республики<br/>Татаротан с соблюдение требований закона РФ от 27.07.2006 №152-ФЗ "О<br/>персональных данных".</li> </ul>                                                                                                    | <ul> <li>Запрос справки о состоянии расчетов в дошкольном образовательном учреждении</li> <li>Я согласен(а), что для получения электронной услуги мои персональные данные<br/>будут обработаны в ведомственных информационных системах Республики<br/>Татарстан с соблюдением требований закона РФ от 27.07.2006 №152-Ф3 °О<br/>персональных данных".</li> </ul>                                                                                                    |                                                                                                    |                                                                                                    |                                                       |
|                                                                                                    |                                                                                                    |                                                                                                    | Для подачи заявления вам необходимо заполни<br>заявления ожидайте смены статуса заявления в<br>Запрос справки о состоянии расчетов в доц                              | ть поля электронной формы. После подачи<br>. Личном кабинете.<br>икольном образовательном учреждении | -                                                     |

Рис.6 Начало работы

В появившемся окне необходимо перепроверить свои ФИО и паспортные данные, далее нужно выбрать ребенка и указать муниципальный район/город (Рис.7):

|                            | <b>Главная</b> > Услуги > 3                                                             | апрос справки о состоянии расчетов в дошкольном образовательном учреждени                                                                                                    | าน                                                          |
|----------------------------|-----------------------------------------------------------------------------------------|----------------------------------------------------------------------------------------------------|-------------------------------------------------------------|
|                            | Запрос спра                                                                             | вки о состоянии расчетов в дошколы                                                                                                    | ном                                                         |
|                            | образовател                                                                             | ьном учреждении                                                                                                    |                                                             |
|                            | Заполнение заявле                                                                       | ния                                                                                                    | Последовательность<br>действий                              |
|                            | ФИО заявителя                                                                           |                                                                                                    | <ol> <li>Заполнение заявления</li> <li>Заявление</li> </ol> |
|                            | Серия и номер документ<br>удостоверяющего лично                                         | та,<br>ЭСТЬ                                                                                                    | зарегистрировано                                            |
|                            | заявителя                                                                               |                                                                                                    | <ul> <li>Оценить качество<br/>оказания услуг</li> </ul>     |
|                            | Важно! В выпадающ<br>Личном кабинете пол<br>Вы можете ввести да<br>вернуться к заполнен | ем списке вы можете выбрать только тех детей, для которых в<br>пьзователя Портала сохранен город Казань.<br>нные вручную, либо сохранить данные в личном кабинете и<br>чио заявления позднее. | Подать жалобу на<br>портале Досудебного<br>обжалования      |
|                            | Выбрать ребенка                                                                         | Выберите из списка                                                                                                    | ]                                                           |
|                            |                                                                                         |                                                                                                    |                                                             |
| e-service                  | e/spravka_dou                                                                           |                                                                                                    |                                                             |
| имено<br>иниципа<br>разова | вание<br>ального<br>ания                                                                | Выберите                                                                                                    | \$                                                          |

Рис.7 Заполнение данных

Далее нужно нажать «Запросить информацию о ребенке» (Рис.8):

| Серия и номер документа,<br>удостоверяющего личность                                                |                                                                                                    |        | зарегистрировано                                       |
|----------------------------------------------------------------------------------------------------|----------------------------------------------------------------------------------------------------|--------|--------------------------------------------------------|
| зальятеля                                                                                           |                                                                                                    | C      | Оценить качество<br>оказания услуг                     |
| Важно! В выпадающем о<br>Личном кабинете пользо<br>Вы можете ввести данни<br>вернуться к заполнению | списке вы можете выбрать только тех детей, для которых в<br>вателя Портала сохранен город Казань.<br>не вручную, либо сохранить данные в личном кабинете и<br>заявления позднее. |        | Подать жалобу на<br>портале Досудебного<br>обжалования |
| Выбрать ребенка                                                                                     |                                                                                                    |        |                                                        |
| Наименование<br>муниципального<br>образования                                                       | Казань                                                                                                    | 0      |                                                        |
| Наименование<br>учреждения                                                                          |                                                                                                    |        |                                                        |
| Табельный номер ребенка                                                                             |                                                                                                    |        |                                                        |
|                                                                                                    |                                                                                                    | atom 2 |                                                        |

Рис.8 Проверка данных о ребенке

После нажатия кнопки «Запросить информацию о ребенке» на экране появится окно для указания периода, за который нужна справка, типа услуги и типа детализации данных в ней (Рис.9), где следует указать подходящие для себя параметры. Заявление на получение справки может быть отправлено по государственным или платным услугам, с детализацией по услугам и без детализации по услугам.

Далее нажать «Отправить заявление».

| Фамилия ребенка         | M******  |                     |
|-------------------------|----------|---------------------|
| Имя ребенка             | P****    |                     |
| Отчество ребенка        | H*****   |                     |
| Период с                |          |                     |
| Период по               |          |                     |
| Тип услуги              | Выберите | \$                  |
| Детализация по услугам: | Выберите | \$                  |
|                         |          |                     |
| Сохранить черновик      |          | Отправить заявление |

Рис.9 Форма для указания периода, типа услуги и детализации

После нажатия кнопки «Отправить заявление» система проверит наличие договора с детским садом и направит заявление бухгалтеру, обслуживающему детский сад. Вам следует ожидать уведомления , которое поступит в личный кабинет.

Если в ответ на отправку заявки на экране отобразилась ошибка, статус заявления поменяется на «Ошибка». Это означает, что у Вас отсутствует договор с детским садом (т.е. Ваш ребенок не ходит в детский сад). Таким образом, Вы не можете воспользоваться данным сервисом.

В случае, если в ходе заполнения справки Вы захотите нажать слева внизу «Сохранить черновик», черновик заявки будет сохранён в системе, и Вы можете продолжить заполнение заявки, открыв соответствующее уведомление в личном кабинете в разделе «Черновики заявлений» (Рис.10):

| Іичный кабине         | г  |                 |            |        |          |
|-----------------------|----|-----------------|------------|--------|----------|
| Личные данные         | Nº | Номер заявления | Дата       | Услуга | Действия |
| Ответы на заявления   | 1  | 240419-1000-    | 19.04.2024 |        | Ø×       |
| Уведомления           |    | 8757269         | 00:06      |        |          |
| История операций      |    |                 |            |        |          |
| Новости               |    |                 |            |        |          |
| Народный контроль     |    |                 |            |        |          |
| Народная экспертиза   |    |                 |            |        |          |
| Банковские карты      |    |                 |            |        |          |
| Виртуальная карта     |    |                 |            |        |          |
| Автоплатежи           |    |                 |            |        |          |
| Черновики заявлений > |    |                 |            |        |          |
| Настройки             |    |                 |            |        |          |
| Безопасность          |    |                 |            |        |          |
| Выход                 |    |                 |            |        |          |

Рис.10 Работа с черновиком заявления

## 3. Получение и распечатка справки о начисленной и оплаченной родительской плате (детский сад)

После того, как электронная справка будет готова, в Ваш личный кабинет поступит уведомление (см. раздел «Уведомления»). Поступившую справку можно скачать и распечатать (Рис.11). Приложением к справке идёт второй файл откреплённой электронной подписи в формате sig.

Справка является юридически значимой и подписанной электронной цифровой подписью учреждения (бухгалтера и заведующей детским садом). Больше не нужно ходить в детский сад за бумажной справкой.

| Запрос справки о состоянии расчетов в дошкольном образовательном<br>учреждении            |
|-------------------------------------------------------------------------------------------|
| Категория: Запрос справки о состоянии расчетов в дошкольном образовательном<br>учреждении |
| Дата: 21.03.2024 17:12:20                                                                 |
| Код операции: 240321-1001-1753364                                                         |
| Статус: Результат готов                                                                   |
| Комментарий: Ответ получен                                                                |
| Результат: Peзультат.pdf , Подпись.sig                                                    |

Справка заказывается за 5 минут (максимальное время ожидания справки -10 рабочих дней) и является бесплатной.

Справку можно заказать неограниченное количество раз.

Прямая ссылка на сервис по заказу справки на Госуслугах РТ: <u>https://uslugi.tatarstan.ru/service/detail/28018</u>